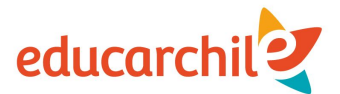

## ¿Cómo ingreso al curso en el que estoy matriculado(a)?

1. Si ya estás matriculado(a) en un curso, debes ir a: https://educarchile.cl/

2. Luego inicia tu sesión a través de Ingresa a tu cuenta,

donde deberás ingresar tu **dirección de correo electrónico** (usuario) y **contraseña** (la misma que usabas en la antigua plataforma).

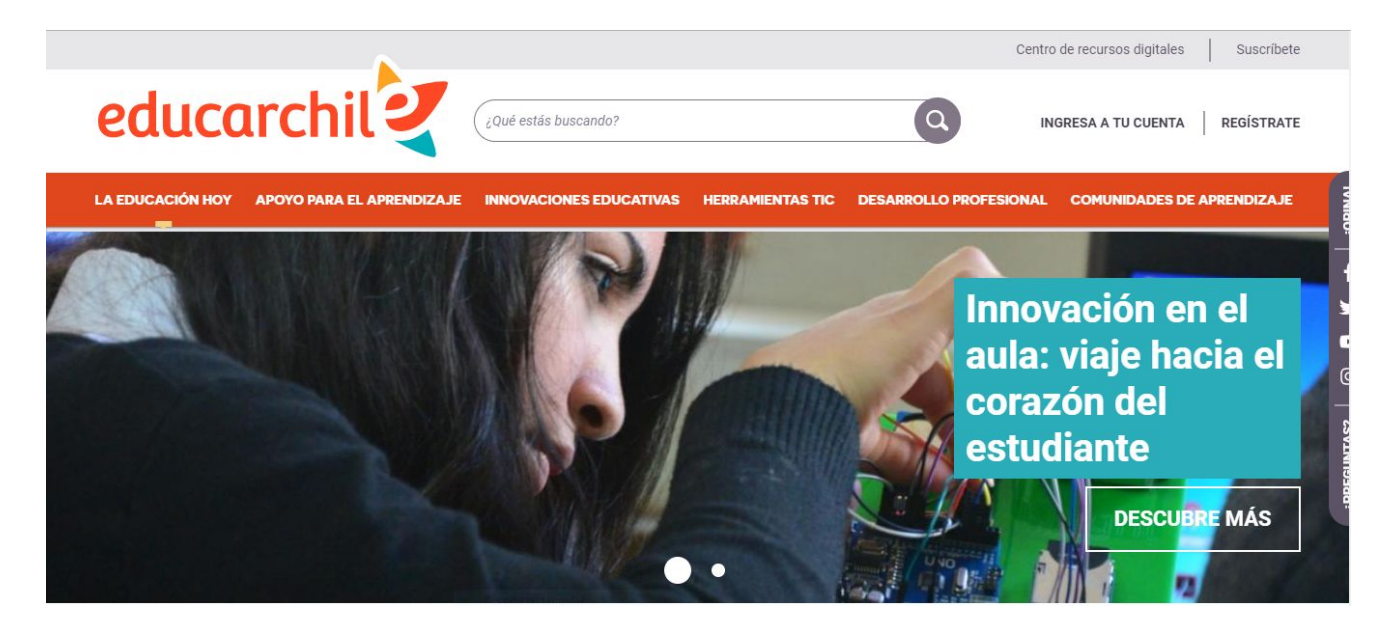

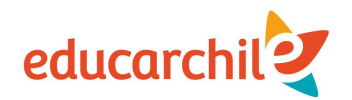

3. Una vez hayas iniciado tu sesión, busca la Página de inicio, a la cual podrás acceder haciendo click en el ícono de tu perfil, o desde el menú lateral.

Desde ahí ve a **Mi formación**, donde aparecerán y podrás acceder a todos los cursos en los que estés inscrito(a).

| educar                                        | chil                                                                                                    | ¿Qué estás buscando?                                                                       |                                | 0                         | Alejandra 🏻                   |
|-----------------------------------------------|----------------------------------------------------------------------------------------------------|--------------------------------------------------------------------------------------------|--------------------------------|---------------------------|-------------------------------|
| LA EDUCACIÓN<br>HOY                           | APOYO PARA EL<br>APRENDIZAJE                                                                                                    | INNOVACIONES<br>EDUCATIVAS                                                                 | HERRAMIENTAS<br>PARA LA ACCIÓN | DESARROLLO<br>PROFESIONAL | COMUNIDADES<br>DE APRENDIZAJE |
|                                               | EDUCARCHILE / MI PÁGIN<br>MI FOR<br>Cursos activos                                                                                                    | A DE HACIO / MI PORMACIÓN<br>MACIÓN<br>Cursos completados                                  |                                |                           |                               |
| Alejandra<br>Martínez                         | 6 cursos activos                                                                                                    |                                                                                            |                                |                           |                               |
| Mi página de início<br>Sobre mi               | A ci                                                                                                    | prendizaje colaborativo par<br>urso de autoaprendizaje                                     | a el siglo XXI                 |                           | 15 abril a 30 juni            |
| Mis intereses<br>Mis mensajes                 | Aprendizaje Basado en Proyectos: Evaluación<br>Curso de autoaprendizaje   Curso de autoaprendizaje   ¿Cómo retroalimentar el proceso de aprendizaje?<br>Curso de autoaprendizaje |                                                                                            |                                | 15 abril a 30 juni        |                               |
| Mi red<br>Mi autodiagnóstico<br>Mis favoritos |                                                                                                    |                                                                                            |                                | 15 abril a 30 jun         |                               |
| Mis publicaciones<br>Mi formación             |                                                                                                    | Diseño para la innovación escolar: lleva tus ideas a la acción<br>Curso de autoaprendizaje |                                |                           | 15 abril a 30 jun             |
| Mis comunidades                               | Aprendizaje colaborativo para el siglo XXI                                                                                                    |                                                                                            |                                |                           | [:::::] 15 abril a 30 jun     |